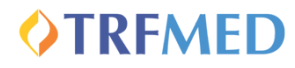

## Para novos titulares, acesse a página da Adesão Online por meio do link abaixo:

# Adesão Online

Se você já é beneficiário TRFMED e deseja incluir dependentes/agregados, deve acessar o Fale Conosco no Portal do Beneficiário.

<u>Clique aqui para acessar a cartilha.</u>

2) Preencha todos os campos solicitados na tela e crie uma senha de acesso para esta etapa. Em seguida, <u>marque a</u> <u>opção "Não sou um robô"</u> e <u>clique em "Cadastrar Senha"</u>.

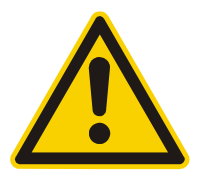

IMPORTANTE: o e-mail informado deverá ser o <u>e-mail</u> <u>funcional cadastrado junto ao setor de Recursos</u> <u>Humanos</u> da sua lotação, no caso de servidores/magistrados ativos. No caso de aposentados, pensionistas e demais situações onde não haja e-mail funcional ativo, poderá ser utilizado o e-mail particular cadastrado junto ao setor de Recursos Humanos.

| Confirme o Telefone celular |                                   |
|-----------------------------|-----------------------------------|
|                             |                                   |
|                             |                                   |
| Confirme a senha            |                                   |
| Mínimo de 6 dígitos         |                                   |
| 0                           |                                   |
|                             |                                   |
|                             | Confirme o Telefone celular<br>() |

Em seguida, você receberá um código de acesso no email cadastrado (enviado pelo endereço *noreply@facilinformatica.com.br*).

3)

Use o <u>código</u> para avançar na tela seguinte, <u>preenchendo</u>-o no quadro e, em seguida, clicando em <u>"Entrar no Sistema".</u>

| ( | Código enviado para seu e-mail                                                                  |
|---|-------------------------------------------------------------------------------------------------|
| - | O código de acesso ao sistema foi enviado para o seu e-mail<br>nsira o código no quadro abaixo: |
|   | 000000                                                                                          |
|   | 2 Entrar no Sistema >                                                                           |
|   | Enviar o código novamente >                                                                     |

4) Leia atentamente os <u>Termos e Condições Gerais</u>. Em seguida, <u>marque a opção "Li, compreendi e aceito os</u> <u>Termos e Condições Gerais"</u> e <u>aperte o botão "Aceitar</u> <u>Termos e Condições"</u>.

| Termor o Condições Carois                     |                                                                                                    |                                          |  |  |  |  |
|-----------------------------------------------|----------------------------------------------------------------------------------------------------|------------------------------------------|--|--|--|--|
|                                               | Termos e Condições Gerais                                                                                                    |                                          |  |  |  |  |
| Identificação                                 | Informações Cadastrais                                                                                                    | Aprovação                                |  |  |  |  |
| do<br>Reneficiário                            | e Documentos                                                                                                    | da<br>Oneradora                          |  |  |  |  |
| - TERMOS E CON                                | DIÇÕES GERAIS                                                                                                    |                                          |  |  |  |  |
| 1.1. Declaro:                                 |                                                                                                    |                                          |  |  |  |  |
| 1.1.1. Estar ciente e<br>dos serviços ofereci | concordar com as condições estabelecidas no Regulamento e demais normativos do TRFMED, incluindo a política de privacidade de dados do TRFMED, e comprometo-me a observar as disposiçõe<br>los.                                       | es neles contidas quando da utilização   |  |  |  |  |
| 1.1.2. Que não parti<br>4.978 de 03.02.2004   | ipo de outro programa de assistência à saúde de servidor, custeado, ainda que em parte, pelos cofres públicos da União, tanto na condição de titular quanto na de dependente, bem assim o(s) ben<br>e Decreto nº 5.010 de 00.03.2004. | eficiário(s) supracitado(s) - Decreto nº |  |  |  |  |
| 1.1.3. Que autorizo<br>por mim, meus depe     | ue seja consignado, em Folha de Pagamento de Órgão da Justiça Federal da 5º Região, o desconto do valor relativo as contribuições mensais e as coparticipações nos procedimentos, quando pre<br>identes e meus agregados.             | visto no meu tipo de plano, realizadas   |  |  |  |  |
| Li, compreendi e acei                         | o os Termos e Condições Gerais                                                                                                    |                                          |  |  |  |  |

5) Confira os dados carregados do sistema de Recursos Humanos e faça ajustes, caso necessário.

| ldentificação<br>do<br>Beneficiário |                          | Informaçã<br>e Do | es Cadestrais<br>cumentos |                    |                                | Aprovação<br>da<br>Operadora |
|-------------------------------------|--------------------------|-------------------|---------------------------|--------------------|--------------------------------|------------------------------|
| Cadastro de Dados básicos de        |                          |                   |                           |                    |                                |                              |
| Empresa                             |                          |                   | Nacionalidade             |                    |                                |                              |
|                                     |                          |                   |                           |                    |                                | ¥                            |
| Unidade                             |                          |                   | Naturalidade UF           | Naturalidade Cidad | 0                              |                              |
|                                     |                          | ~                 |                           |                    |                                | * v                          |
| Lotação                             |                          |                   | Nome da mãe               |                    |                                |                              |
|                                     |                          | ~                 | -                         |                    |                                |                              |
| Cargo                               |                          |                   | Nome do pal               |                    |                                |                              |
|                                     |                          | ٣                 |                           |                    |                                |                              |
| Data de Admissão no Cargo           | Estado Civil             |                   | RG                        |                    | Órgão Emissor                  |                              |
|                                     | · · ·                    |                   |                           |                    |                                | ٣                            |
| Data de Nascimento                  | Sexo                     |                   | UF Órgão Emissor          |                    | País Órgão Emissor             |                              |
|                                     | · · ·                    |                   |                           | *                  |                                | ۲                            |
|                                     |                          |                   | PIS/PASEP                 |                    | CNS - Cartão Nacional de Saúde |                              |
|                                     |                          |                   | _                         |                    |                                |                              |
| Deficients (Inville)                | N° Produto Portabilidade |                   | Responsável Contato       |                    |                                |                              |
| Uencience / invalido                |                          |                   |                           |                    |                                |                              |

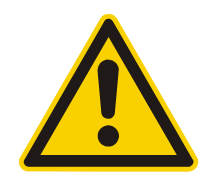

<u>Instruções adicionais</u>: não deverão ser preenchidos os campos "Número Produto Portabilidade" e "Responsável Contato", bem como as seções "Responsável Financeiro" e "Dados bancários".

6) Adicione os documentos obrigatórios exigidos para cada tipo de cadastro, clicando no retângulo laranja correspondente.

Documentos Obrigatórios

ANEXAR RG E CPF

### 7) Escolha o plano no qual deseja ingressar com seu grupo familiar, marcando o check-box correspondente.

| Todas acomodações                            |             |                                                                         | e copanicipação |
|----------------------------------------------|-------------|-------------------------------------------------------------------------|-----------------|
|                                              |             |                                                                         | AL .            |
| RS                                           | mēs         | R\$ /mēs                                                                | 0               |
| Adesão                                       | R\$ 0       | Adesão                                                                  | R\$ 0           |
| Mensalidade                                  | R\$         | (I) Mensalidade                                                         | R\$             |
| Coparticipação                               | Não         | Coparticipação                                                          | Sim             |
| 👖 Acomodação                                 | Apartamento | R Acomodação                                                            | Apartamento     |
| Abrangência Nacional                         |             | Abrangência     Nacional                                                |                 |
| Cobertura<br>Ambulatorial + Hospitalar com O | ibstetrícia | <ul> <li>Cobertura</li> <li>Ambulatorial + Hospitalar com Ob</li> </ul> | stetrícia       |

Siga etapas similares para análise e validação dos dados cadastrais dos seus dependentes/agregados.

#### **IMPORTANTE:**

Como os dados estão sendo carregados da base de Recursos Humanos onde você está cadastrado, sem filtros, <u>é preciso verificar</u> <u>se todos os dependentes/agregados que foram trazidos são</u> <u>elegíveis para ingresso no TRFMED antes de confirmar o cadastro.</u> <u>Quem não for, deverá ser removido da proposta.</u>

Caso queira acrescentar alguém que não esteja na base de Recursos Humanos mas seja elegível como dependente/agregado do TRFMED, é possível clicar na opção "+ Dependentes" e inserir manualmente os dados do familiar.

O plano escolhido para os dependentes/agregados deverá ser o mesmo escolhido para o titular.

| Dependentes Dependente 1 |     |               | Incluir nov<br>dependente<br>agregado<br>TRFMED | vo<br>e ou<br>no |   |                       | depeno<br>da j<br>ingres: | Excluir<br>dente/agregado<br>proposta de | N <sup>0</sup> de Dependentes: 1<br>Remover |
|--------------------------|-----|---------------|-------------------------------------------------|------------------|---|-----------------------|---------------------------|------------------------------------------|---------------------------------------------|
| Nome completo            |     |               |                                                 |                  |   | Deficiente / Inválido |                           |                                          |                                             |
| Parentesco               | CPF |               |                                                 |                  |   | Nome da mãe           |                           | Nome do pai                              |                                             |
| Data Nascimento          |     | Sexo v        |                                                 | Estado Civil     |   | Nacionalidade         | v                         |                                          |                                             |
| RG                       |     |               | Órgão Emissor                                   | •                | Ŷ | Naturalidade UF       | Naturalidade Cidade       | e                                        | × v                                         |
| UF Órgão Emissor<br>v    |     |               | País Órgão Emissor                              |                  | ¥ | PIS                   |                           | CNS - Cartão Nacional de Saúde           |                                             |
| Universitário            |     | Dependente IR |                                                 | Agregado         |   | Inciso                |                           |                                          |                                             |

# **FIQUE ATENTO!**

Quando o cadastrado for um <u>agregado</u>, tal informação deverá ser indicada no <u>check-box "Agregado".</u>

Quando for um <u>dependente</u>, não será necessário marcar <u>nenhum dos check-boxs</u> existentes.

Quando o cadastrado for um <u>beneficiário que estava inscrito</u> <u>até 29/02/2020 em planos da associação ou da administração</u> <u>da Justiça Federal e que não seja cônjuge do titular</u>, deverá ser marcado também o <u>check-box "Inciso..."</u>

| Dependentes<br>+ Dependentes |               |                    |                 |   |                       |                     |                                | N° de Dependentes: 1 |
|------------------------------|---------------|--------------------|-----------------|---|-----------------------|---------------------|--------------------------------|----------------------|
| Dependente 1                 |               |                    |                 |   |                       |                     |                                | Remover              |
| Nome completo                |               |                    |                 |   | Deficiente / Inválido |                     |                                |                      |
| Parentesco v                 | CPF *         |                    |                 |   | Nome da mãe           |                     | Nome do pai                    |                      |
| Data Nascimento              | Sexo          | Est                | tado Civil<br>V |   | Nacionalidade         | ~                   |                                |                      |
| RG                           |               | Órgão Emissor      |                 | ¥ | Naturalidade UF       | Naturalidade Cidade |                                | × v                  |
| UF Órgão Emissor             |               | País Órgão Emissor | v               |   | PIS                   |                     | CNS - Cartão Nacional de Saúde |                      |
| Universitário                | Dependente IR |                    | Agregado        | [ | Inciso                |                     |                                |                      |

Todas as informações estarão sujeitas a conferência com documentação comprobatória e poderão ser alteradas caso não haja validação do fato indicado.

9)

Feitas todas as alterações necessárias e incluídos todos os documentos comprobatórios, assinale a opção <u>"Continuar Cadastro"</u>, no final da página. Em seguida, aparecerá um resumo da sua solicitação. Você deverá marcar a opção <u>"Declaro que li e aceito os termos</u> <u>acima" e, em seguida, concluir o cadastro</u>.

|                                                                    |                                                            |           | (          |
|--------------------------------------------------------------------|------------------------------------------------------------|-----------|------------|
| Acompanhamento do p                                                | rocesso de adesão                                          |           |            |
| Olá                                                                |                                                            |           |            |
| informamos que seu processo de confirm                             | nação do cadastro foi concluido com sucesso no TRFMED.     |           |            |
| Solicitamos que aguarde a análise das inf                          | formações e documentos apresentados e posterior validação. |           |            |
|                                                                    |                                                            |           |            |
| ua última interação por aqui foi dia                               | 1.                                                         |           |            |
| A situação atuai no modulo <sub>n</sub> do pre cadas<br>Protocolo: | tro e: Pendente                                            |           |            |
|                                                                    |                                                            |           |            |
| Identificação                                                      | Informações Cadastrais                                     | Aprovação | Finalizado |
| do                                                                 | e Documentos                                               | da        |            |
| Beneficiário                                                       |                                                            | Operadora |            |

Pronto! Ao visualizar a mensagem acima, seu pedido já terá seguido para análise da equipe do TRFMED. Você receberá o status do pedido por e-mail!

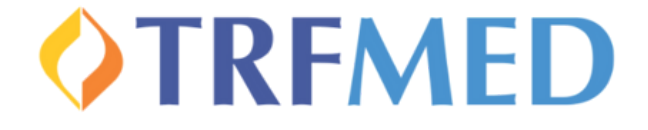